## Epson Stylus<sup>®</sup> SX218/SX42OW/SX425W/NX420

**Start Here** 

Démarrez ici

**Hier starten** 

Hier beginnen

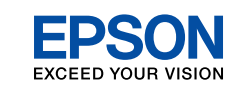

Turning On Mise sous tension Einschalten Aanzetten

Installing the Ink Cartridges Installation des cartouches d'encre Installieren der Tintenpatronen

Cartridges installeren

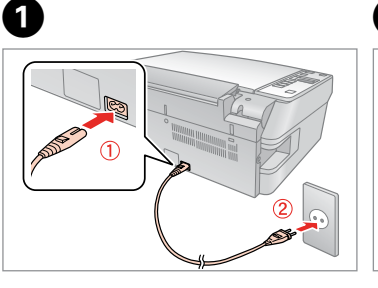

Connect and plug in. Connectez et branchez. Anschließen und einstecken. Aansluiten en stekker in stopcontact.

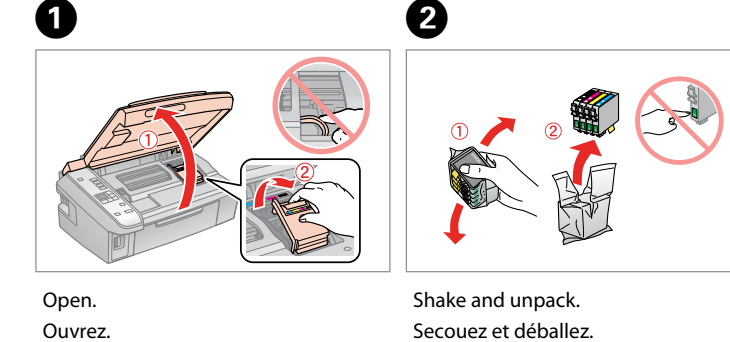

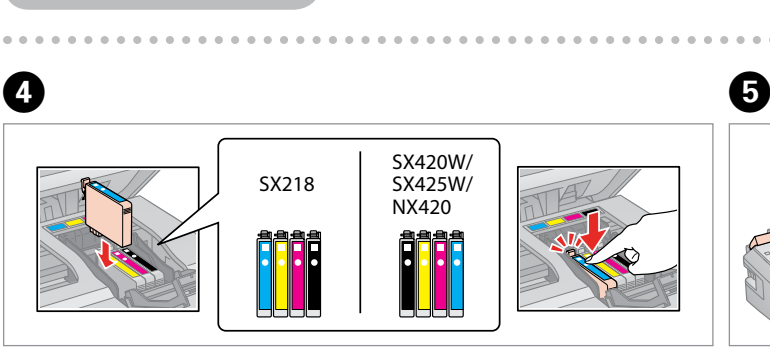

Öffnen.

Openen.

| Install.      | Press (click).     | 0 |
|---------------|--------------------|---|
| Installez.    | Appuyez (cliquez). | F |
| Installieren. | Drücken (Klicken). | 5 |
| Installeren.  | Aandrukken (klik). | 5 |

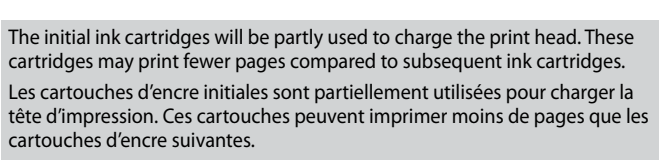

Die ersten Tintenpatronen werden teilweise für das Laden des Druckkopfes verwendet. Mit diesen Patronen können möglicherweise weniger Seiten gedruckt werden, als mit nachfolgenden Tintenpatronen.

De startcartridges worden deels verbruikt om de printkop te vullen. Met deze cartridges worden mogelijk minder pagina's afgedrukt dan met de cartridges daarna

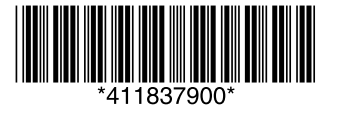

ΕN

NL

Unpacking Déballage Auspacken Uitpakken

Contents may vary by location. Le contenu peut varier d'un pays à l'autre. Inhalt kann je nach Auslieferungsort variieren. Inhoud kan per land verschillen.

Printed in XXXXXX

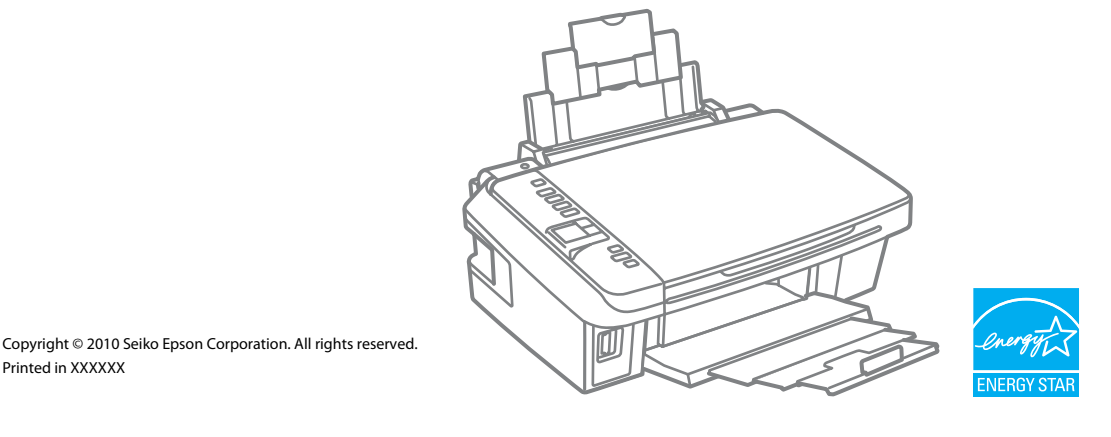

Warnings must be followed carefully to avoid bodily injury.

Maschinenlärminformations-Verordnung 3. GPSGV: Der höchste Schalldruckpegel beträgt 70 dB(A) oder weniger gemäss EN ISO 7779.

Das Gerät ist nicht fur die Benutzung im unmittelbaren Gesichtsfeld am Bildschirmarbeitsplatz vorgesehen. Um störende Reflexionen am Bildschirmarbeitsplatz zu vermeiden, darf dieses Produkt nicht im unmittelbaren Gesichtsfeld platziert werden.

ческий адрес: 4-1, Ниси-Синздюку, 2-Чоме, Синздюку-ку, Токио, Япония

EEE Yönetmeliğine Uygundur Информация об изготовителе Seiko Epson Corporation (Япония

Срок службы: 3 года

Avertissement à suivre à la lettre pour éviter des blessures corporelles. Warnungen sind genau einzuhalten, sonst droht Verletzungsgefahr.

Waarschuwingen moet u zorgvuldig opvolgen om letsel te voorkomen.

Do not open the ink cartridge package until you are ready to install it in the printer. The cartridge is vacuum packed to maintain its reliability.

N'ouvrez pas l'emballage contenant la cartouche tant que vous n'êtes pas prêt à l'installer dans l'imprimante. La cartouche est conditionnée sous vide afin de garantir sa qualité.

Öffnen Sie die Tintenpatronenpackung erst, wenn die Tintenpatrone im Drucker installiert werden kann. Um eine gleichbleibende Zuverlässigkeit zu gewährleisten, ist die Tintenpatrone vakuumverpackt.

Open de verpakking van de cartridge pas op het moment waarop u de cartridge wilt installeren. De cartridge is vacuümverpakt om de betrouwbaarheid te waarborgen.

SX218

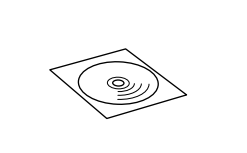

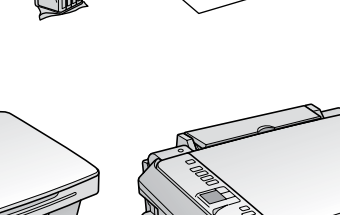

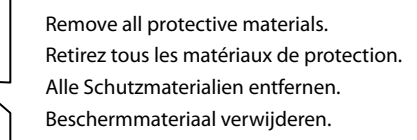

SX420W/SX425W/NX420

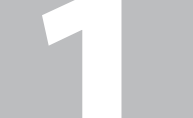

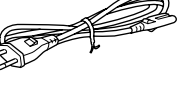

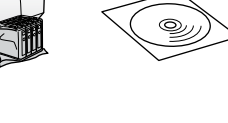

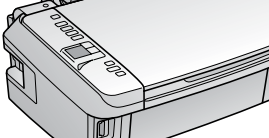

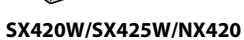

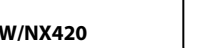

SX218

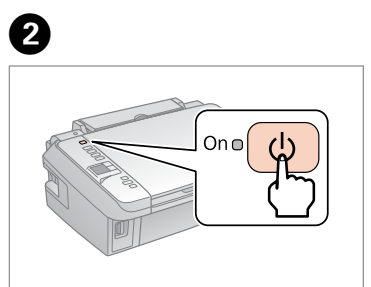

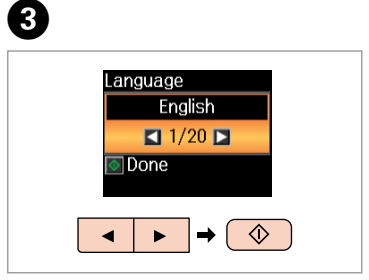

Select a language. Sélectionnez une langue. Sprache auswählen. Taal selecteren.

Turn on. Mettez sous tension. Einschalten. Aanzetten.

Schütteln und auspacken. Schudden en uitpakken.

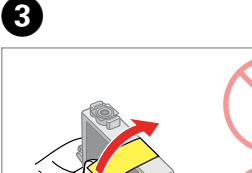

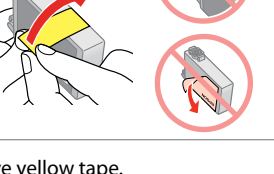

Remove yellow tape. Retirez la bande adhésive jaune. Gelbes Band entfernen. Gele tape verwijderen.

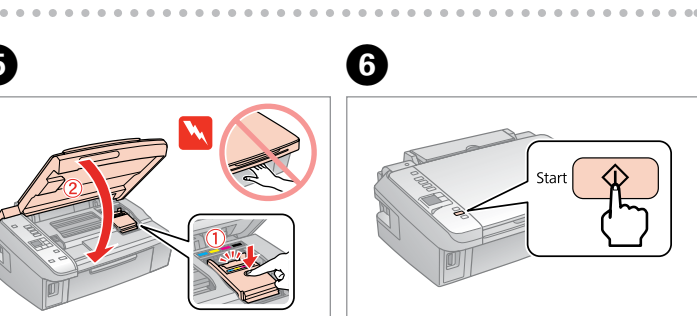

Close. ermez. Schließen Sluiten.

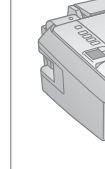

6

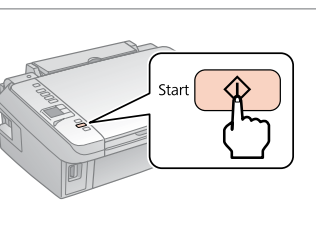

Press. Appuyez. Drücken. Indrukken

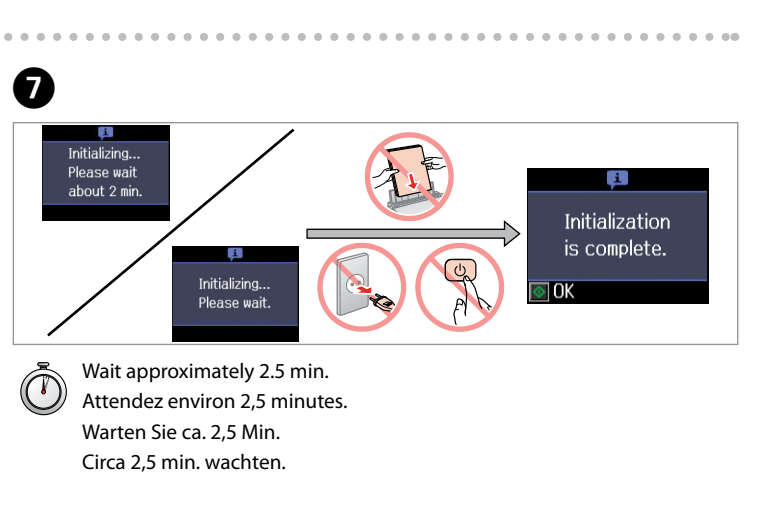

**Attaching Panel** Supplement Sticker

Fixation de l'autocollant supplémentaire du panneau

Bedienfeld-Zusatzaufkleber befestigen Sticker op paneel aanbrengen

Installing the Software

Installation du logiciel

Software installeren

Installieren der Software

Depending on the location, the supplementary stickers may not be available Il est possible que les autocollants

supplémentaires ne soient pas disponibles dans tous les pays. Je nach Auslieferungsort sind möglicherweise keine Zusatzaufkleber verfügbar. Stickers worden niet in alle landen bijgeleverd.

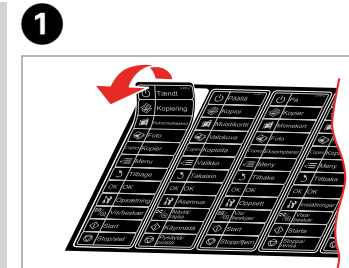

Peel off. Décollez. Abziehen. Losmaken.

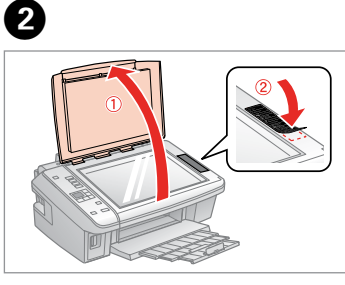

Stick. Collez. Aufkleben. Vastplakken.

Do not connect the USB cable until you are instructed to do so. Ne connectez pas le câble USB tant que vous n'y êtes pas invité. Schließen Sie das USB-Kabel erst an, wenn Sie dazu aufgefordert werden. Sluit de USB-kabel pas aan wanneer dit in de instructies wordt aangegeven.

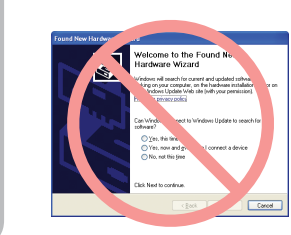

If this screen appears, click Cancel. Si cet écran apparaît, cliquez sur Cancel (Annuler). Wenn dieses Fenster angezeigt wird, klicken Sie auf die Schaltfläche Cancel (Abbrechen).

Op Cancel (Annuleren) klikken als dit venster wordt weergegeven.

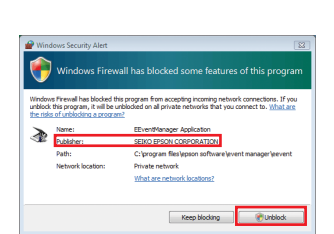

If the Firewall alert appears, confirm the publisher is Epson, then allow access for Epson applications. Si l'avertissement relatif au pare-feu s'affiche, vérifiez que l'éditeur est Epson et autorisez l'accès pour les applications Epson.

Wenn die Firewall-Warnmeldung erscheint, prüfen Sie, dass der Herausgeber Epson ist und erlauben Sie dann den Zugriff für Epson-Programme.

Als de firewall een waarschuwing geeft, controleer dan of de uitgever Epson is en verleen Epson-toepassingen toegang.

For network connection (SX420W/SX425W/NX420 only), see the Wi-Fi/Network Setup Guide. Pour la connexion réseau (modèles SX420W/SX425W/NX420 uniquement), reportez-vous au Guide de configuration réseau/Wi-Fi.

Für den Netzwerkanschluss (nur SX420W/SX42+B535W/NX420), siehe Wi-Fi/ Netzwerkinstallationsanleitung.

Voor een netwerkverbinding (alleen SX420W/SX425W/NX420): zie Installatiehandleiding Wi-Fi/ netwerk.

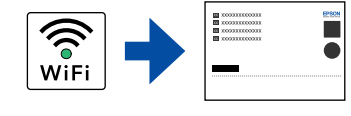

For USB connection, go to step 1 for installation. Pour la connexion USB, passez à l'étape 1 et procédez à l'installation. Für USB-Anschluss mit Schritt **1** zur Installation fortfahren. Voor een USB-verbinding: ga naar stap 1 voor de installatie.

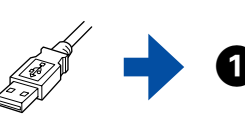

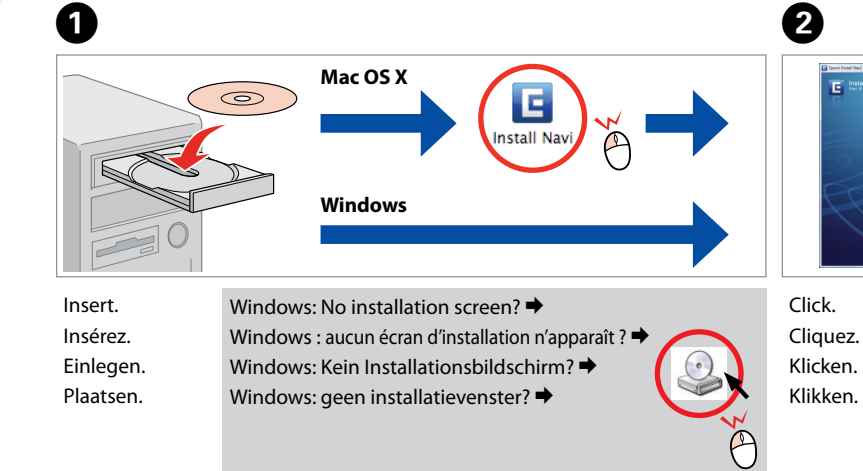

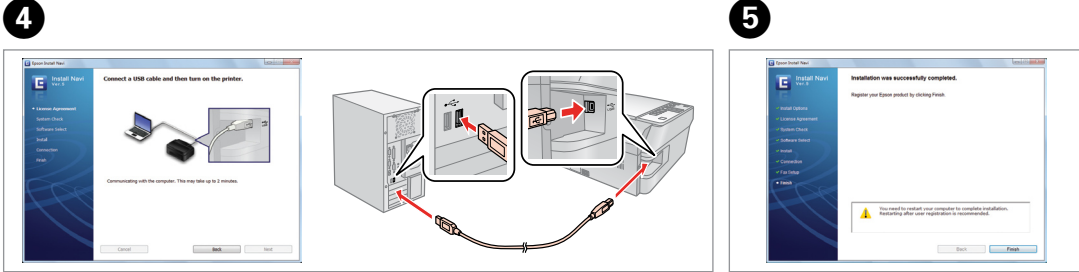

Connect to your PC. Connectez à votre ordinateur PC. Stellen Sie eine Verbindung mit dem Computer her. Aansluiten op de computer.

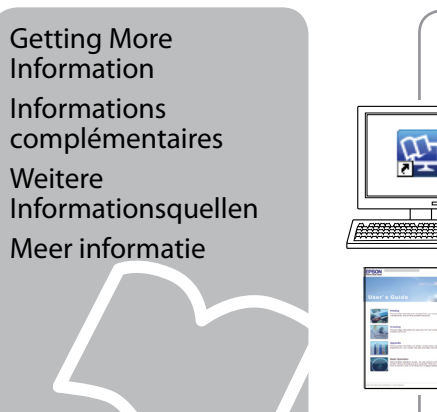

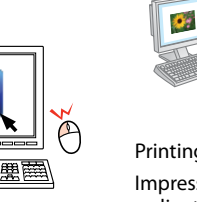

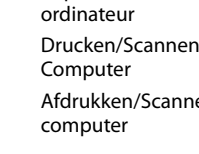

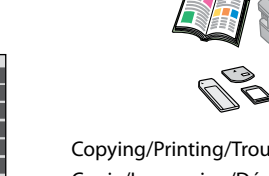

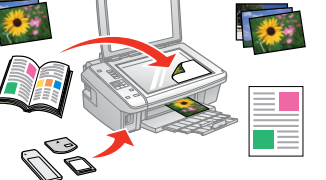

Copying/Printing/Troubleshooting without a computer Copie/Impression/Dépannage sans l'aide d'un ordinateur Kopieren/Drucken/Fehlerbeseitigung ohne Computer Kopiëren/Afdrukken/Problemen oplossen zonder computer

| Language : Explait                                            |                          |
|---------------------------------------------------------------|--------------------------|
|                                                               |                          |
| Easy head<br>Casiy head at d your required and select         | d anthears in one ga.    |
| Software List<br>Check the software list and select the softw | are you want to install. |

| C Epson Install Next |                                                                                                    |
|----------------------|----------------------------------------------------------------------------------------------------|
| E Install Navi       | Read the following License Agreement carefully.                                                                                                    |
| E .                  | STIRO IPSON CORPORATION<br>SOFTWARE LICENSE AGREEMENT                                                                                                    |
| · Liverse Assessed   | DEPORTANT READ THIS SOFTWARE LICENSE ADDRESDENT CAREFULLY. The                                                                                                    |
| Bullets Charts       | computer software product, foretware, typefaces and or data, including any accompanying<br>englanatory written materials (the "Software") sheald only be installed or used by the         |
| Soferare Select      | Licenses ('you') on the condition you agese with SERO EPION CORPORATION<br>('EPION') to the tenus and conditions set fuels in this Agreement. By installing or using                      |
| and all              | the Software, you are representing to agree all for terms and conditions or faults in their<br>Agreement. Too should read this Agreement carefully before installing or using the         |
| Currention           | not pemitted to install or use the Software.                                                                                                    |
| fasteta              | 1 Lansan EPSON and its suppliers grant you a personal, nonenclusive, reyably dree,                                                                                                    |
| Test                 | or computers that you intend to use directly or via network. Too may allow other users of<br>the computers that you intend to be network to use the Software, servided that you it's many |
|                      | that 42 surd-sures agree and are board by the terms and conditions of this Agreement,<br>(b) amoun that all such users use the Software only in conjunction with the computers            |
|                      | and incolution to the network of which they form part, and (c) indemnify and long whole a<br>THEAT on Fire result or content of Assesser former and the Recent and the Recent high a      |
|                      | © Ages                                                                                                    |
|                      | Operation                                                                                                    |

Follow the instructions. Suivez les instructions. Folgen Sie den Anweisungen. Instructies volgen.

ß

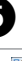

Installation complete.

Installation terminée.

Die Installation ist abgeschlossen.

Installatie voltooid.

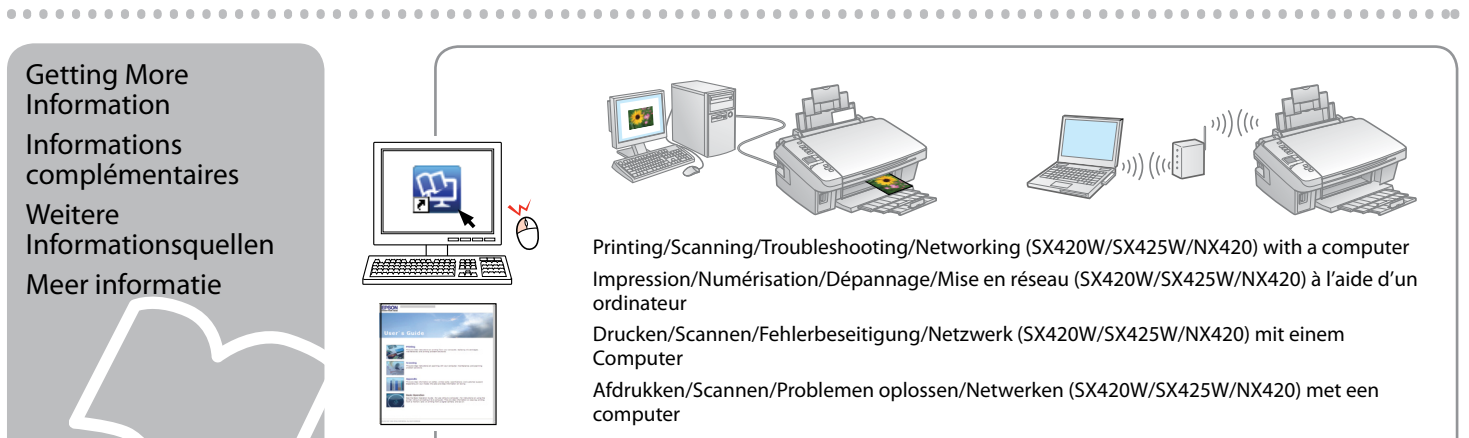

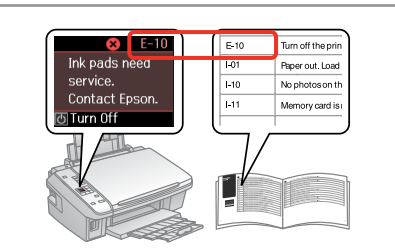

To fix the error, see "Solving Problems". Pour résoudre le problème, reportez-vous à la section « Résolution des problèmes ». Um den Fehler zu beheben, siehe "Problemlösung". Fout verhelpen aan de hand van "Problemen oplossen".